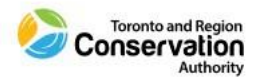

## How to Complete TRCA Code of Conduct Affirmation Course

1) Access the Learning Module through Ceridian Dayforce:

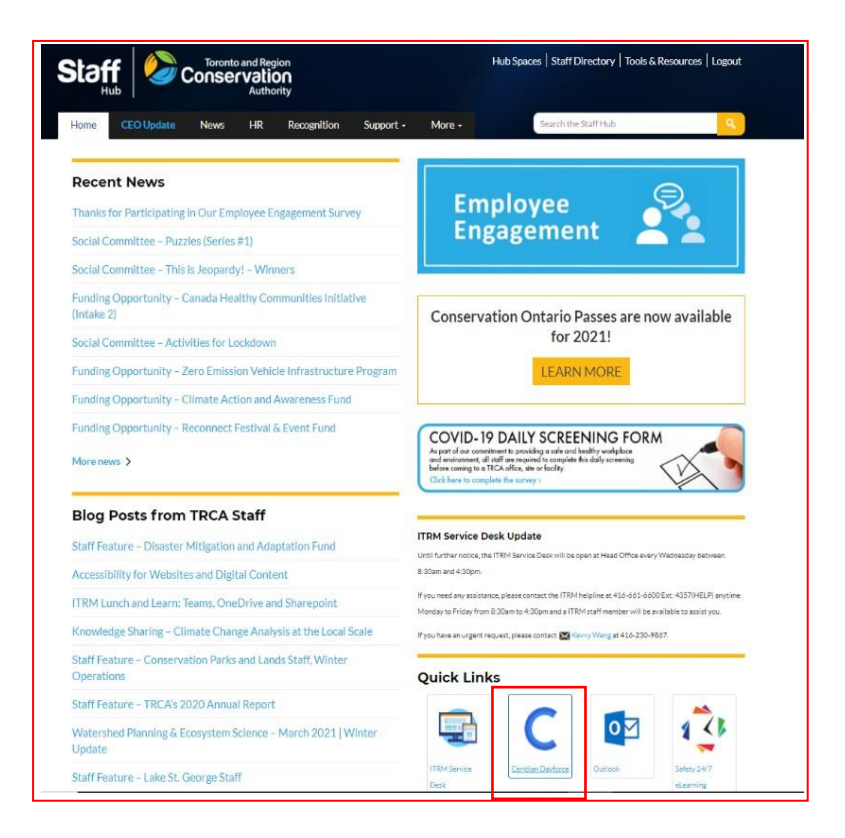

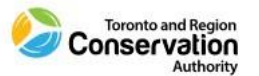

2) If you are assigned multiple roles in Ceridian Dayforce (i.e., Manager or Director role) – ensure that you access through the Employee-Time Entry role and click Next:

| Select Role                                                |  |
|------------------------------------------------------------|--|
| <ul> <li>Manager</li> <li>Employee - Time Entry</li> </ul> |  |
| Next                                                       |  |

3) The Learning Module can be accessed through the Ceridian Dayforce dashboard or through the menu icon:

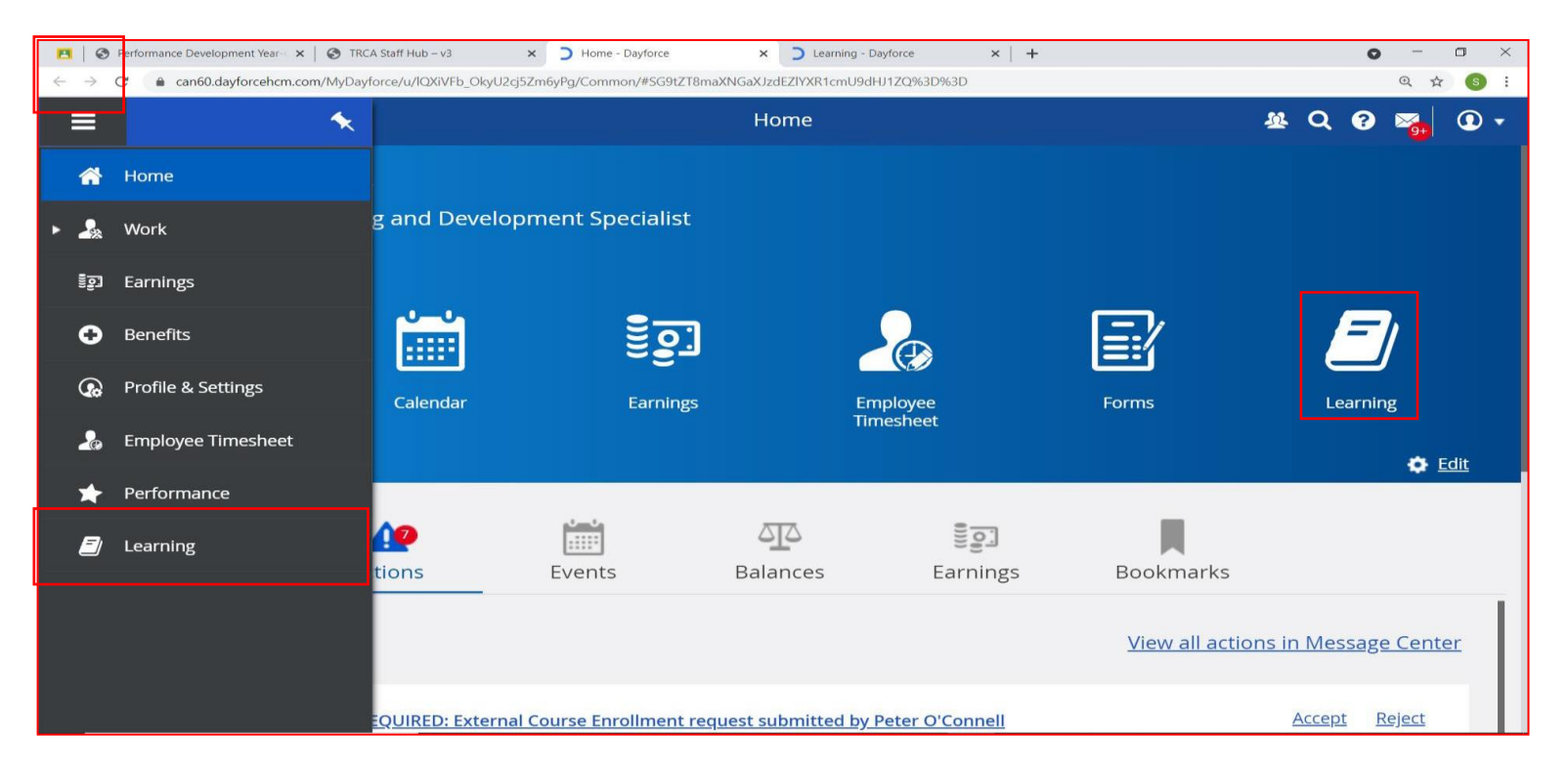

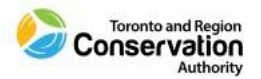

4) Access My Courses and Learning Plans and find the assigned Code of Conduct e-learning course. Click on the course to access it:

| My Courses and Learning Plans                                                                                                    |               |                                                        |                 |  |  |  |
|----------------------------------------------------------------------------------------------------|---------------|--------------------------------------------------------|-----------------|--|--|--|
| <b>∓</b> FILTERS                                                                                                    | Search        | Q                                                      |                 |  |  |  |
| 18 items                                                                                                    |               |                                                        |                 |  |  |  |
| CONFORCE IN the test of the test of test of te |               |                                                        |                 |  |  |  |
| TRCA 2022 Cod<br>Expiring on 01/3<br>EN   20m 00s                                                                                                    | le of Conduct | TRCA Worker Healt<br>Safety Awarness Tr<br>EN   1h 10m | h and<br>aining |  |  |  |
| 🕒 E-Learning                                                                                                    | :             | E-Learning                                             | :               |  |  |  |

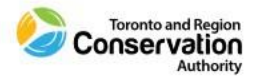

## 5) This will open the **Course**. Select either of the "Start Learning Now" buttons to begin.

| Overview  | Courses and Learning Plans    | Courses Catalog | Learning Activities |                 |                                                                                                    |          |
|-----------|-------------------------------|-----------------|---------------------|-----------------|----------------------------------------------------------------------------------------------------|----------|
| Back to N | ly Courses and Learning Plans |                 |                     |                 |                                                                                                    | -0-(     |
|           |                               |                 | START LEARNING NOW  | TR<br>ID:<br>07 | CA 2022 Code of Conduct<br>E-POYJE0<br>2 lessons completed<br><b>START LEARNING NOW</b><br>TRCA 2022 Code of Conduct<br>File download<br>Affirmation Test<br>Test | <b>•</b> |

6) Click the **Download Now** button in the middle of course module to download the PDF Code of Conduct.

Overview Courses and Learning Plans Courses Catalog Learning Activities

| Back to My Courses and Learning Plans |                                            |
|---------------------------------------|--------------------------------------------|
|                                       |                                            |
|                                       | TRCA 2022 Code of Conduct<br>ID: E-POYJE0  |
|                                       | PREVIOUS                                   |
| DOWNLOAD NOW                          | TRCA 2022 Code of Conduct<br>File download |
|                                       | Affirmation Test<br>Test                   |
| TRCA Code of Conduct 2022.pdf         |                                            |
| 3.63 MB                               |                                            |
|                                       |                                            |
|                                       |                                            |
|                                       |                                            |
|                                       |                                            |

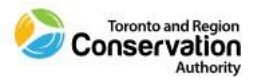

9) After clicking the **Download Now** button, a PDF file of the Code of Conduct will open in a new tab in your internet browser. Review the full content of the file (28 pages).

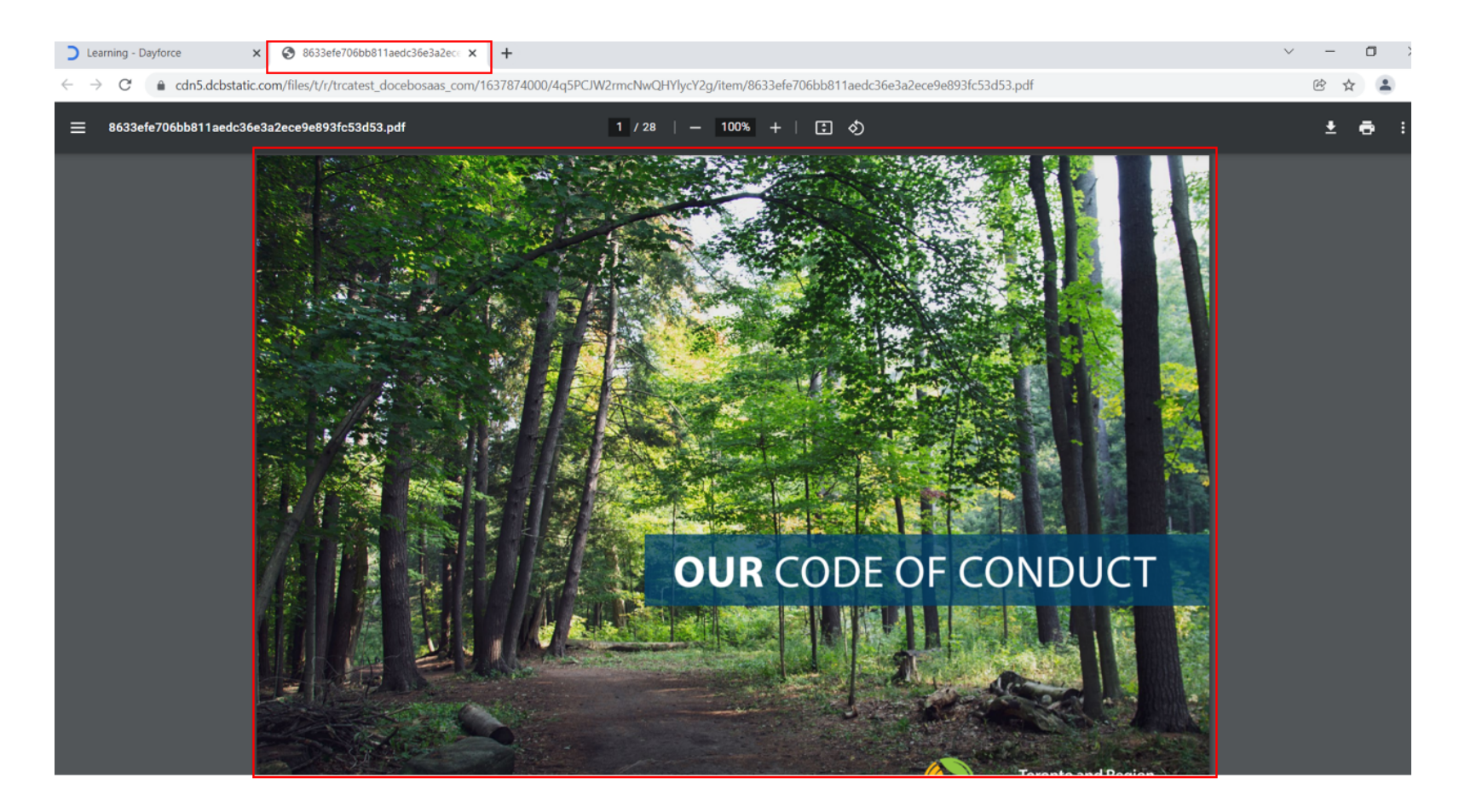

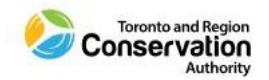

EXT

10) After reviewing the content in the PDF file, exit the PDF file tab and navigate back to the course in the tab titled "Learning-Dayforce."

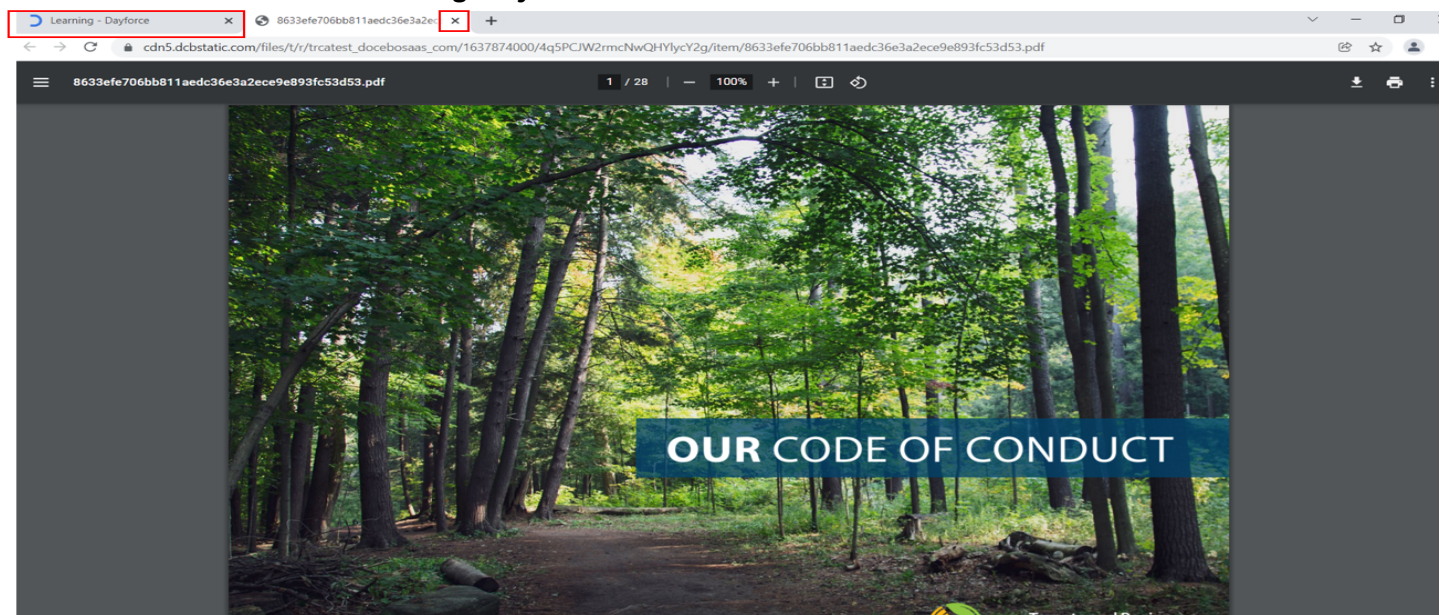

11) You can proceed to the "Affirmation Test." Click the Next button to proceed. Note: By completing the "Affirmation Test" you are acknowledging you have read, understand and agree to comply with the code of conduct, and you acknowledge you are not aware of any violation(s) of the Code of Conduct.

| erview  | Courses and Learning Plans    | Courses Catalog | Learning Activities                   | · · · · · · · · · · · · · · · · · · |                 |                                                                        |  |
|---------|-------------------------------|-----------------|---------------------------------------|-------------------------------------|-----------------|------------------------------------------------------------------------|--|
| lack to | My Courses and Learning Plans |                 |                                       |                                     |                 |                                                                        |  |
|         |                               |                 | DOWNLOAD NOW                          |                                     | TR<br>10:<br>17 | CA 2022 Code of Conduct<br>E-POYJEO<br>2 lessons completed<br>PREVIOUS |  |
|         |                               | TRC             | A Code of Conduct 2022.pdf<br>3.63 MB |                                     | <b>S</b>        | Affirmation Test<br>Test                                               |  |

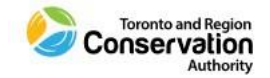

## 12) To begin the "Affirmation Test" click Begin The Test.

Back to My Courses and Learning Plans Affirmation Test TRCA 2022 Code of Conduct  $\mathbf{P}$ ID: E-POYJEO 1 / 2 lessons completed  $\boldsymbol{\boldsymbol{\varnothing}}$ Ō  $\bigcirc$ ?  $\oplus$  $\aleph$ PREVIOUS 1 1 Unlimited 100 % No No Pass Mark Time limit Maximum Score No. of questions No. of attempts Test cannot be resumed later. TRCA 2022 Code of Conduct File download Affirmation Test Test  $\mathbf{\mathbf{S}}$ 

Overview Courses and Learning Plans Courses Catalog Learning Activities

13) After answering all questions click **Submit (Test Completed).** 

| Overview Courses and Learning Plans | Courses Catalog Learning Activities                                                                                                    |                                                       |
|-------------------------------------|----------------------------------------------------------------------------------------------------|-------------------------------------------------------|
|                                     | Affirmation Test                                                                                                    |                                                       |
|                                     | , v                                                                                                    | ou must answer all questions to proceed with the test |
|                                     | Multiple Choice<br>1) I acknowledge I have read, understand and agree to comply with the Co<br>any violation(s) of the Code of Conduct. | ode of Conduct, and I acknowledge I am not aware of   |
|                                     | <ul> <li>Yes</li> <li>No (If selected, course will not be mark complete)</li> </ul>                                                     |                                                       |
|                                     |                                                                                                    |                                                       |
|                                     |                                                                                                    |                                                       |
|                                     |                                                                                                    |                                                       |
|                                     |                                                                                                    |                                                       |
|                                     |                                                                                                    |                                                       |
|                                     | Page 1 of 1                                                                                                    | LEAVE TEST SUBMIT (TEST COMPLETED)                    |

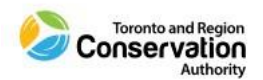

14) After submitting, your results will appear. If passed, click **Back to Course.** If you have not passed the test, you must retake by clicking **Retake The Test.** 

| Overview | Courses and Learning Plans | Courses Catalo | g Learning Activities         |                 |                |
|----------|----------------------------|----------------|-------------------------------|-----------------|----------------|
|          |                            | Affirmatio     | n Test                        |                 |                |
|          |                            | 0              | Passed!<br>Total score: 100 % |                 |                |
|          |                            |                | SHOW YOUR ANSWERS             | RETAKE THE TEST |                |
|          |                            |                |                               |                 | BACK TO COURSE |

**15)** Once back, a green message box will appear at the bottom indicating you have completed the course.

Overview Courses and Learning Plans Courses Catalog Learning Activities

| Back to My Courses and Learning Plans                              |                                                                              |
|--------------------------------------------------------------------|------------------------------------------------------------------------------|
|                                                                    |                                                                              |
| Passed!<br>Total score: 100 %<br>SHOW YOUR ANSWERS RETAKE THE TEST | TRCA 2022 Code of Conduct ID: E-POYJE0 2 / 2 lessons completed PREVIOUS NEXT |
|                                                                    | TRCA 2022 Code of Conduct<br>File download                                   |
|                                                                    | Affirmation Test<br>Test                                                     |
|                                                                    |                                                                              |
| ✓                                                                  |                                                                              |
| You have completed the course.                                     |                                                                              |
|                                                                    |                                                                              |